#### **BAB IV**

#### HASIL PENELITIAN DAN PEMBAHASAN

#### 4.1 Hasil Rancangan Program

Hasil rancangan program merupakan tahap mewujudkan hasil rancangan menjadi sebuah program aplikasi. Berdasarkan *interface* yang dibuat, maka berikut ini akan dijelaskan mengenai hasil program *E-commerce* untuk meningkatkan pemasaran produk-produk UMKM di Dusun Sidoharjo 1. Hasil program ini dijelaskan dalam bentuk tampilan program yang telah di jalankan sebagai berikut :

#### 4.1.1 Tampilan Halaman Utama Konsumen

Setalah user mengakses halaman dengan memasukan link https://ecommerceumkmdesanegararatu.com. pada media pencarian seperti google chroom atau pencarian lainnya maka user akan diarahkan ke halaman utama, seperti contoh berikut ini :

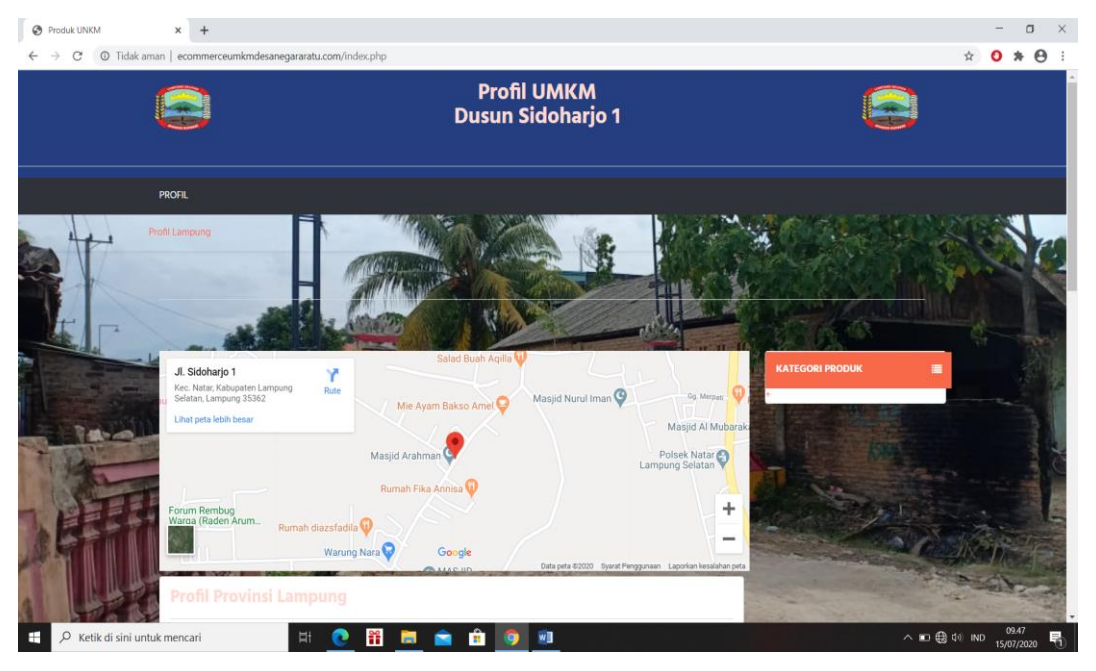

Gambar 4.1 Halaman Utama Konsumen

# 4.1.2 Tampilan Halaman Profil UMKM

Berikut ini merupakan tampilan halaman profil UMKM pada *website E-commerce*, halaman ini akan muncul ketika konsumen melihat atau memilih produk UMKM, seperti contoh berikut ini :

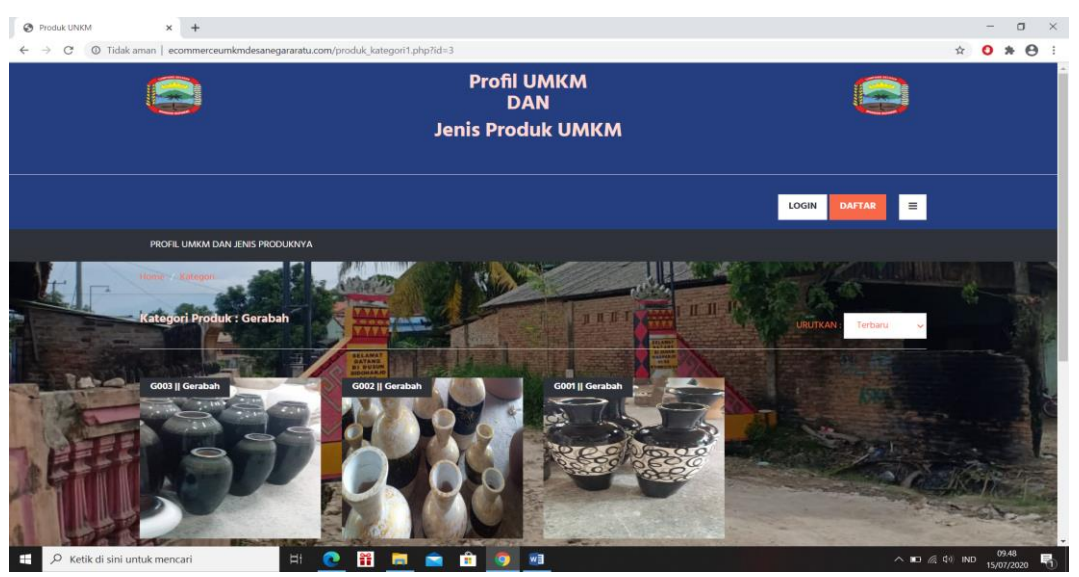

Gambar 4.2 Halaman Profil UMKM

# 4.1.3 Tampilan Halaman Menu Registrasi

Berikut ini merupakan tampilan halaman registrasi pada *website E-commerce*, halaman ini akan muncul ketika konsumen melakukan registrasi, seperti contoh berikut ini :

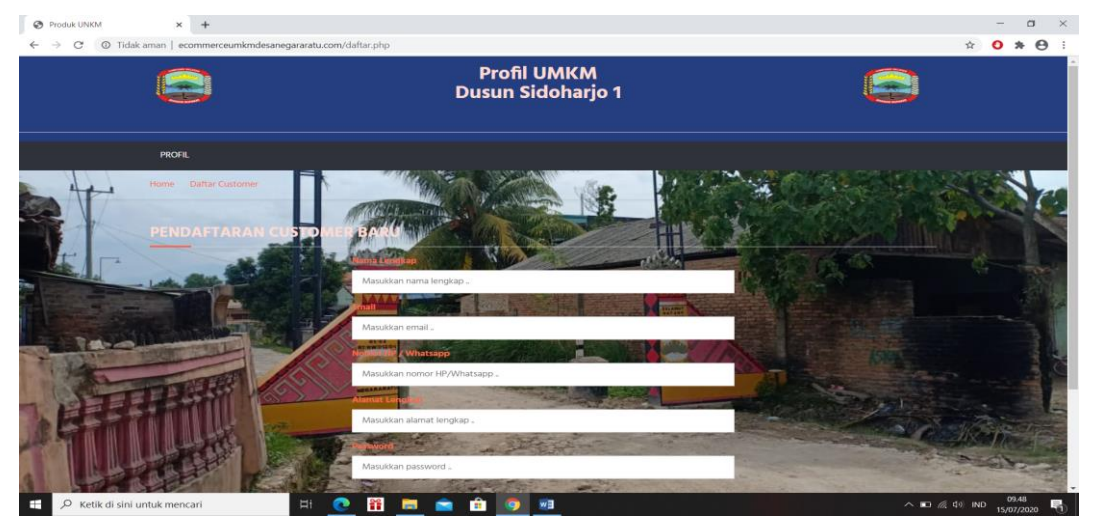

Gambar 4.3 Halaman Menu Registrasi

4.1.4 Tampilan Halaman Menu Login

Berikut ini merupakan tampilan halaman login pada *website E-commerce,* halaman ini akan muncul ketika konsumen melakukan login, seperti contoh berikut ini :

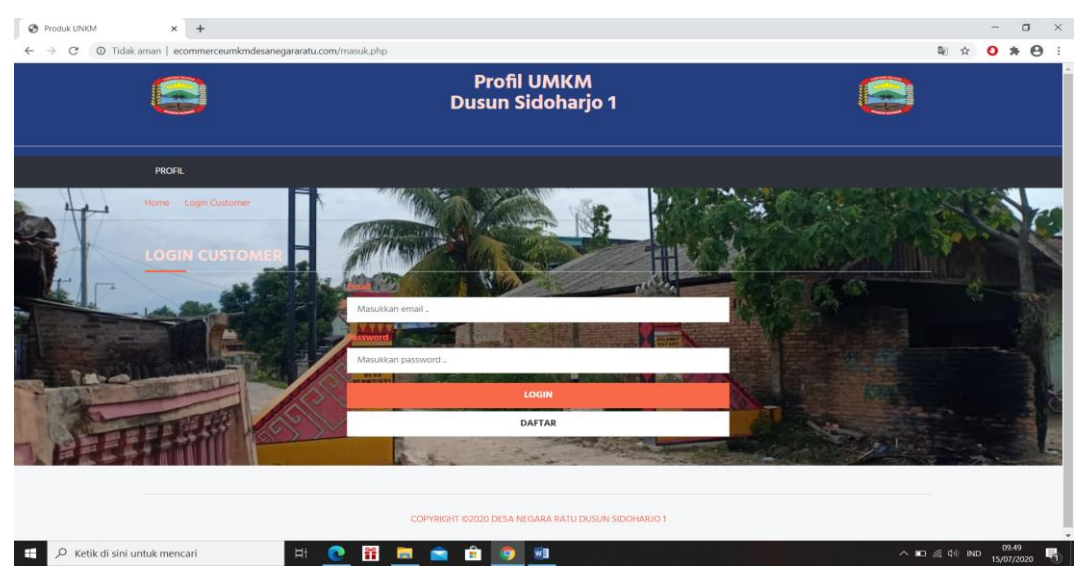

Gambar 4.4 Halaman Menu Login

# 4.1.5 Tampilan Halaman Menu Profil Konsumen

Berikut ini merupakan tampilan halaman menu profil konsumen pada *website E-commerce*, halaman ini akan muncul ketika konsumen melakukan login, seperti contoh berikut ini :

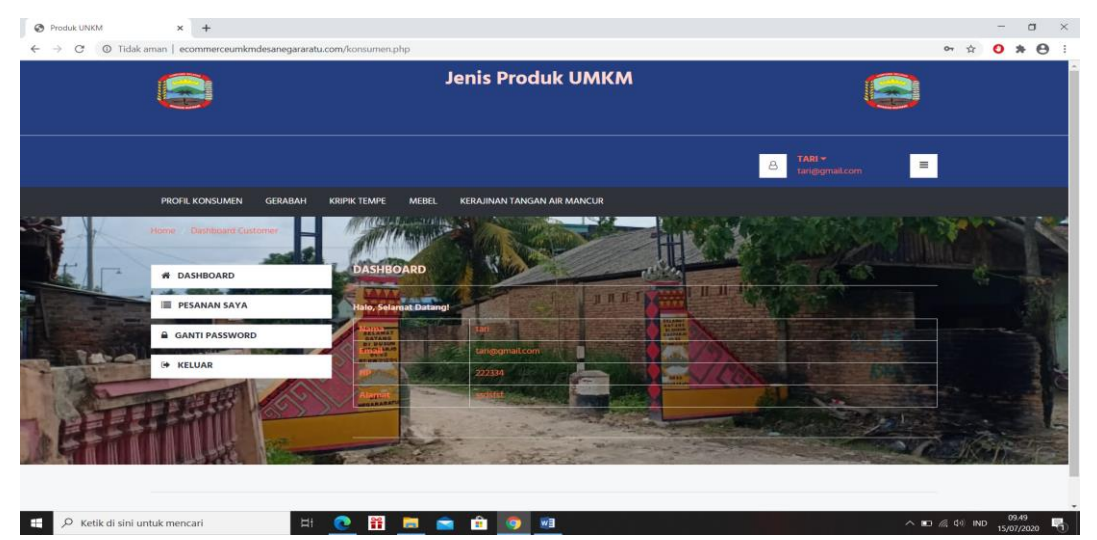

Gambar 4.5 Halaman Menu Profil Konsumen

4.1.6 Tampilan Halaman Menu Melihat Produk

Berikut ini merupakan tampilan halaman melihat produk Gerabah, mebel,keripik tempe dan kerajinan tangan air mancur pada *website E-commerce*, halaman ini akan muncul ketika konsumen melihat produk, seperti contoh berikut ini :

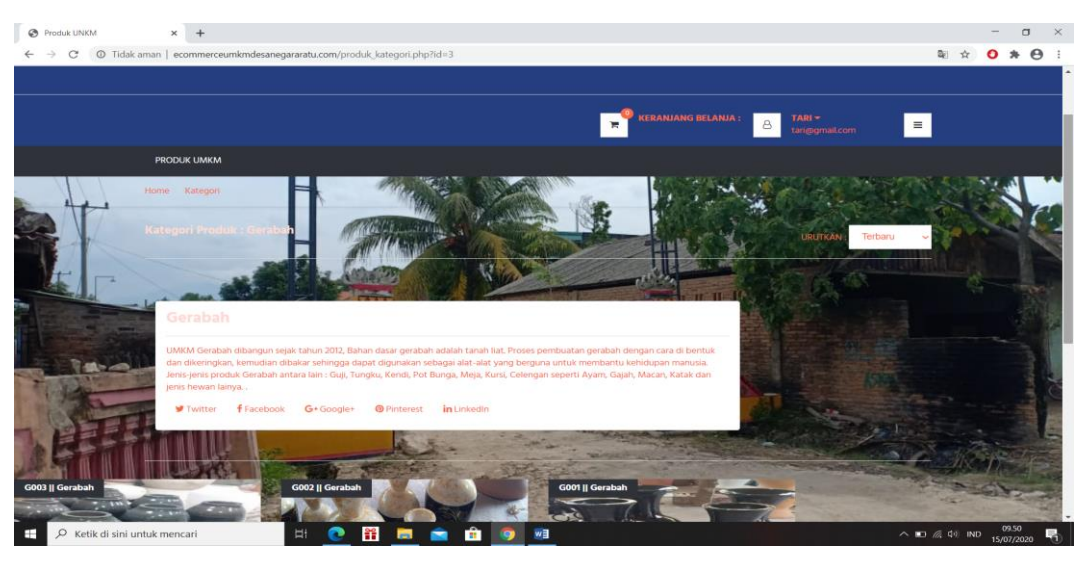

Gambar 4.6 Halaman Menu Melihat Produk

# 4.1.7 Tampilan Halaman Menu Memilih Produk

Berikut ini merupakan tampilan halaman memilih produk pada *website E-commerce*, halaman ini akan muncul ketika konsumen memilih produk, seperti contoh berikut ini :

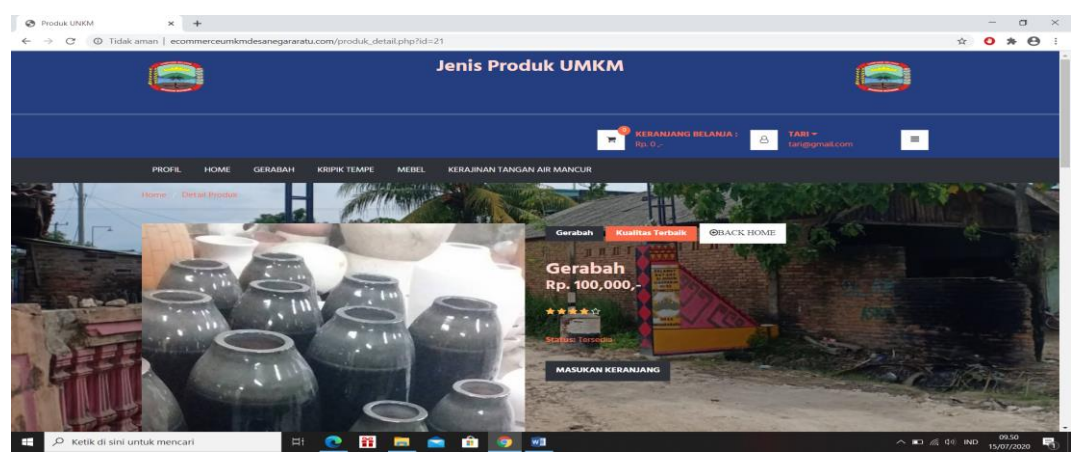

Gambar 4.7 Halaman Menu Memilih Produk

## 4.1.8 Tampilan Halaman Menu Check Out

Berikut ini merupakan tampilan halaman check out pada *website E-commerce*, halaman ini akan muncul ketika konsumen melakukan check out, seperti contoh berikut ini :

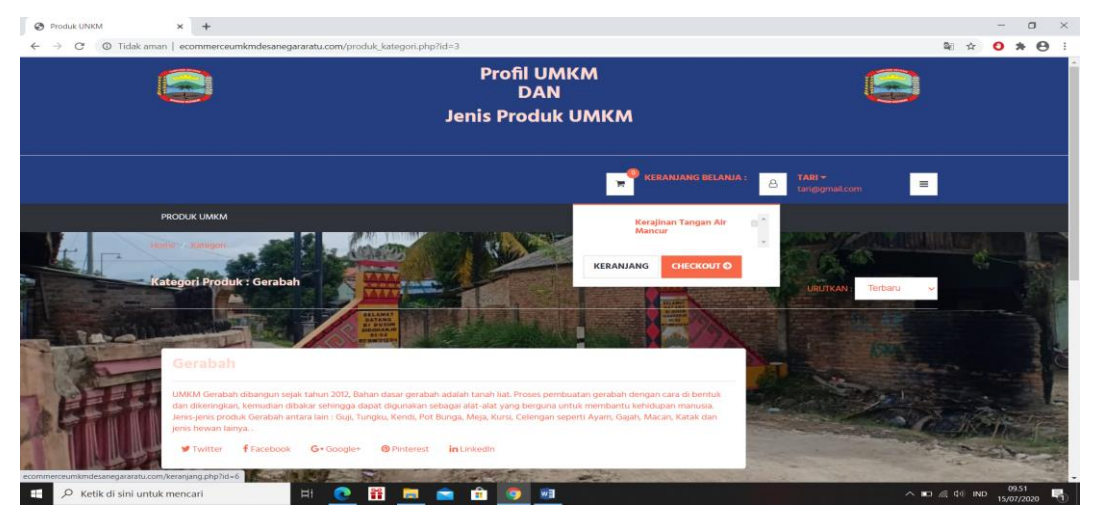

Gambar 4.8 Halaman Menu Check Out

# 4.1.9 Tampilan Halaman Menu Buat Pesanan

Berikut ini merupakan tampilan halaman buat pesanan pada *website E-commerce*, halaman ini akan muncul ketika konsumen melakukan check out, seperti contoh berikut ini :

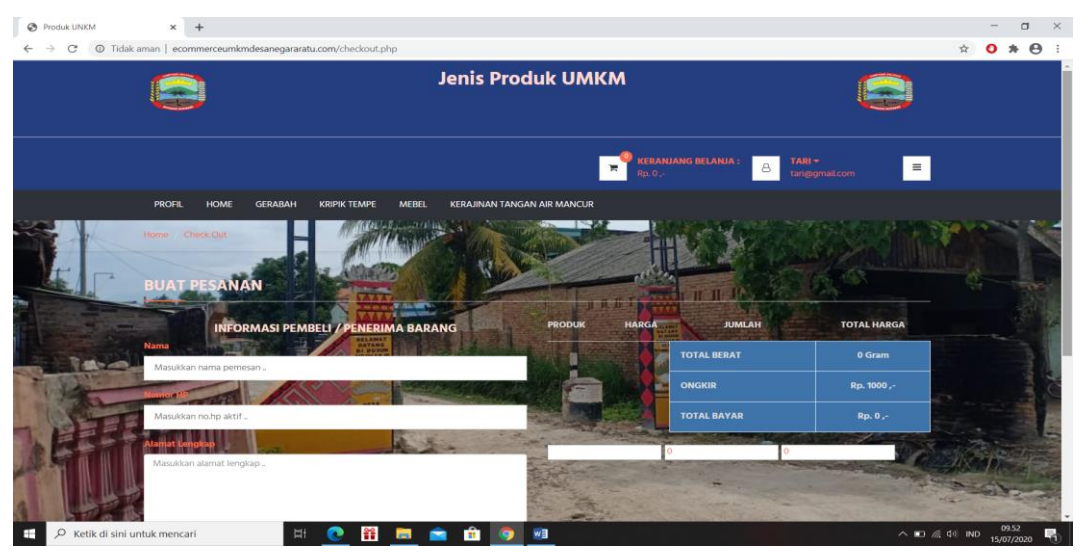

Gambar 4.9 Halaman Menu Buat Pesanan

# 4.1.10 Tampilan Halaman Menu Bayar atau Upload Bukti Pembayaran

Berikut ini merupakan tampilan halaman bayar atau upload bukti pembayaran pada *website E-commerce*, halaman ini akan muncul ketika konsumen melakukan pembayaran, seperti contoh berikut ini :

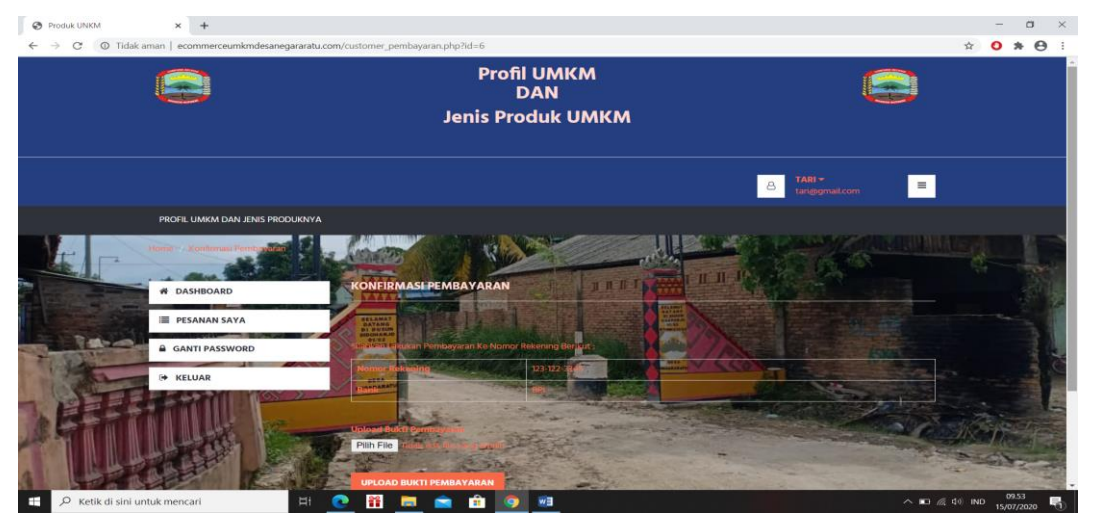

Gambar 4.10 Halaman Menu Bayar atau Upload Bukti Pembayaran

# 4.1.11 Tampilan Halaman Menu Konfirmasi Pemesanan

Berikut ini merupakan tampilan halaman konfirmasi pemesanan pada *website E-commerce*, halaman ini akan muncul ketika konsumen melakukan pembayaran, seperti contoh berikut ini :

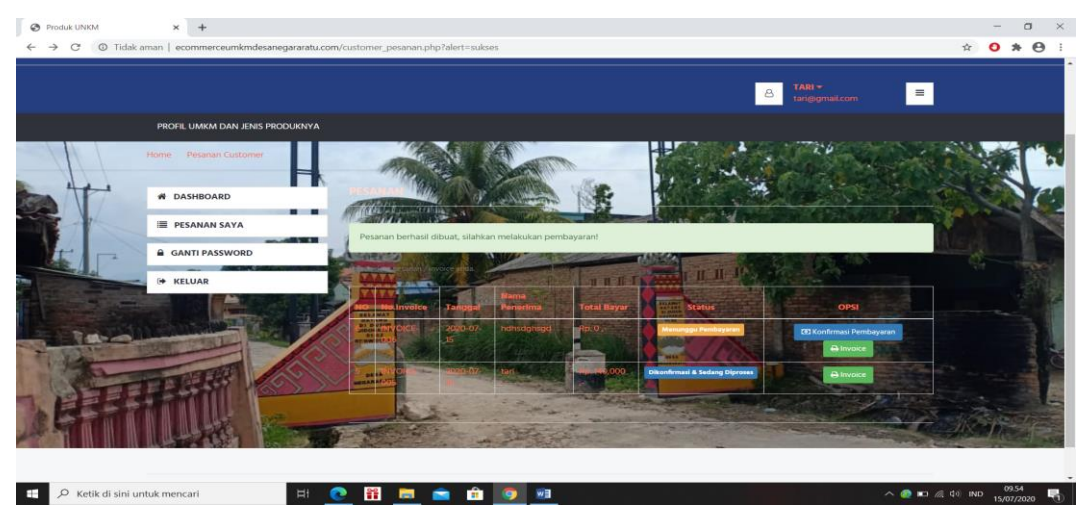

Gambar 4.11 Halaman Menu Konfirmasi Pemesanan

# 4.1.12 Tampilan Halaman Menu Invoice

Berikut ini merupakan tampilan halaman invoice pada *website E-commerce*, halaman ini akan muncul ketika konsumen melakukan , seperti contoh berikut ini

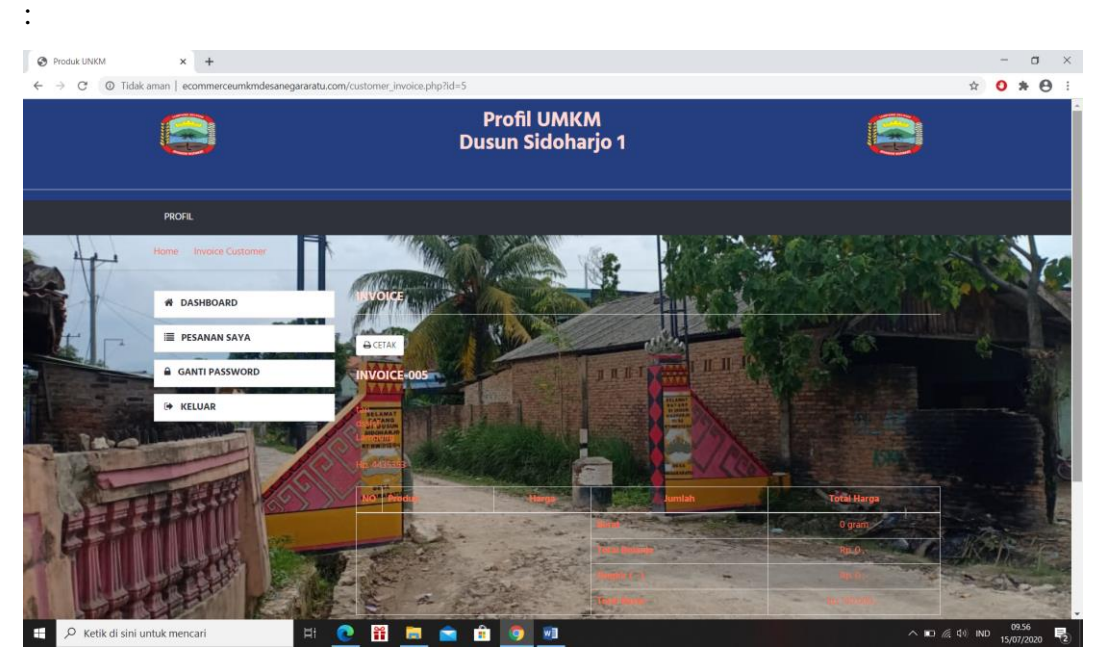

Gambar 4.12 Halaman Menu Invoice

# 4.1.13 Tampilan Halaman Menu Daftar Admin UMKM

Berikut ini merupakan tampilan halaman menu registrasi admin UMKM pada website E-commerce, halaman ini akan muncul ketika UMKM melakukan login untuk masuk kemenu admin UMKM, seperti contoh berikut ini :

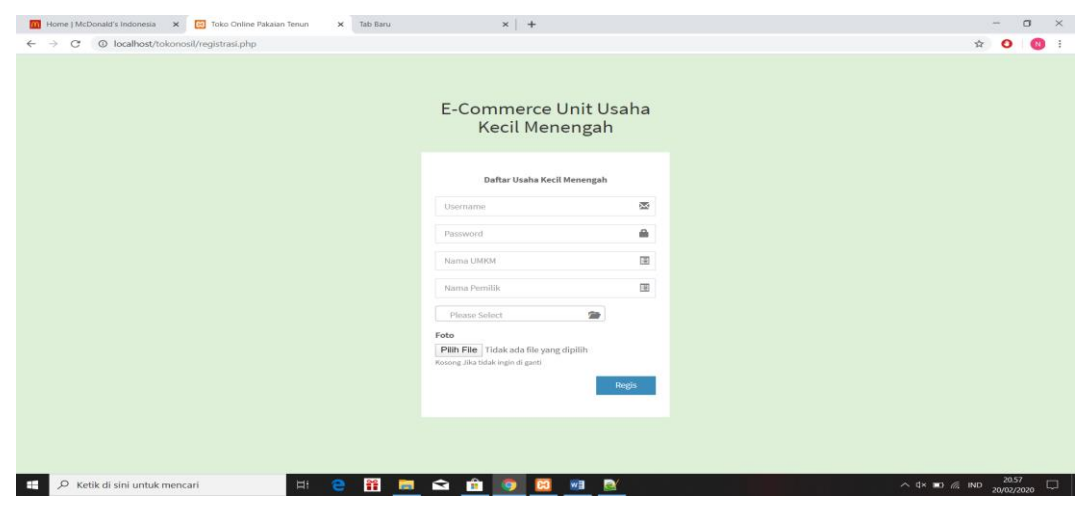

Gambar 4.13 Halaman Menu Daftar Admin UMKM

4.1.14 Tampilan Halaman Menu Login Admin UMKM

Berikut ini merupakan tampilan halaman login admin UMKM pada *website E-commerce*, halaman ini akan muncul ketika UMKM melakukan login untuk masuk kemenu admin UMKM, seperti contoh berikut ini :

| 🔟 Home   McDonald's Indonesia 🗙 🔃 Toko Online Pakaian Tenun 🗙 Tab Baru | ×   +                                          | -             | - c               | 5 × 5      |
|------------------------------------------------------------------------|------------------------------------------------|---------------|-------------------|------------|
| ← → C () localhost/tokonosil/login.php?alert=belum_login               |                                                | \$            | 0                 | N E        |
|                                                                        |                                                |               |                   |            |
|                                                                        |                                                |               |                   |            |
|                                                                        | Anda harus login untuk mengakses halaman admin |               |                   |            |
|                                                                        | LOGIN                                          |               |                   |            |
|                                                                        | Username                                       |               |                   |            |
|                                                                        | Password   Icoan                               |               |                   |            |
|                                                                        |                                                |               |                   |            |
|                                                                        |                                                |               |                   |            |
|                                                                        |                                                |               |                   |            |
|                                                                        |                                                |               |                   |            |
| 📲 🔎 Ketik di sini untuk mencari 🛛 🖽 💼                                  |                                                | ×∎0 // IND 20 | 20.56<br>0/02/202 | <b>。</b> □ |

Gambar 4.14 Halaman Menu Login Admin UMKM

# 4.1.15 Tampilan Halaman Menu Utama Admin UMKM

Berikut ini merupakan tampilan halaman utama admin UMKM pada *website E-commerce*, halaman ini akan muncul ketika UMKM sudah melakukan login, seperti contoh berikut ini :

| Home   McDonald's Indonesia | x 🖸 Dashboard Admin - Toko Online | × Tab Baru | ×           | +     |                |            |                                     |                                              |                  | -       | C               | × t       |
|-----------------------------|-----------------------------------|------------|-------------|-------|----------------|------------|-------------------------------------|----------------------------------------------|------------------|---------|-----------------|-----------|
| ← → C (① localhost/toko     | onosil/admin/                     |            |             |       |                |            |                                     |                                              | 07               | \$      | 0               | N :       |
| TENUNKU                     |                                   |            |             |       |                | Sin        | mpan sandi?                         |                                              |                  | 'n      | C               |           |
| gerabah<br>Online           | Dashboard Control panel           |            |             |       |                | Nar<br>San | ma Pengguna<br>Idi                  | gerabah                                      | • 6              | Hor     | me >            | Dashboard |
|                             | 10                                | 1.1        | 1           |       | 3              |            | 5                                   | impan Jane                                   | an pernah        |         |                 |           |
| 🚳 DASHBOARD                 | Jumlah Produk                     |            |             |       | Jumlah Invoice |            |                                     |                                              |                  |         |                 |           |
| DATA PRODUK                 | More info 🛇                       |            | More info 4 | D     | More           | san San    | idi disimpan di A<br>nggunakannya i | Akun Google agar And<br>di perangkat mana pu | a dapat          |         |                 |           |
| 🗗 TRANSAKSI / PESANAN       | Detail Logia                      |            |             |       |                |            |                                     |                                              |                  | _       |                 |           |
| LAPORAN PENJUALAN           | Detail Login                      |            |             |       |                |            |                                     |                                              |                  |         |                 |           |
| 🛔 DATA ADMIN                | Nama                              | gerabah    |             |       |                |            |                                     |                                              |                  |         |                 |           |
| GANTI PASSWORD              | Username                          | gerabah    |             |       |                |            |                                     |                                              |                  |         |                 |           |
|                             | Level Hak Akses                   | LOGIN      |             |       |                |            |                                     |                                              |                  |         |                 |           |
|                             |                                   |            |             |       |                |            |                                     |                                              |                  |         |                 |           |
|                             |                                   |            |             |       |                |            |                                     |                                              |                  |         |                 |           |
|                             |                                   |            |             |       |                |            |                                     |                                              |                  |         |                 |           |
|                             |                                   |            |             |       |                |            |                                     |                                              |                  |         |                 |           |
|                             |                                   |            |             |       |                |            |                                     |                                              |                  |         |                 |           |
|                             |                                   |            |             |       |                |            |                                     |                                              |                  |         |                 |           |
|                             |                                   |            |             |       |                |            |                                     |                                              |                  |         |                 |           |
|                             | Copyright © 2020                  |            |             |       |                |            |                                     | Tok                                          | Online Pe        | njualan | Pakai           | an Tenun  |
| 🕀 🔎 Ketik di sini untuk me  | encari 🛛 🖽                        | e 👬 ᄐ      | l 🖻 💼 🧕     | 🗵 🕺 🛃 |                |            |                                     | ∧ d×                                         | ■ <i>(ii</i> , # | D 20/   | 20.58<br>'02/20 | . 🖓       |

Gambar 4.15 Halaman Menu Utama Admin UMKM

## 4.1.16 Tampilan Halaman Menu Data Produk

Berikut ini merupakan tampilan halaman menu data produk (menambah, menghapus, edit) pada *website E-commerce*, halaman ini akan muncul ketika UMKM sudah melakukan login, seperti contoh berikut ini :

| Dashboard Admin - Toko Online | × +                 |                                        |             |             |          |               |        |                       |                     | -        | œ                | $\times$ |
|-------------------------------|---------------------|----------------------------------------|-------------|-------------|----------|---------------|--------|-----------------------|---------------------|----------|------------------|----------|
| ← → C                         | onosil/admin/produk | php                                    |             |             |          |               |        |                       |                     | *        |                  | 1        |
| TENUNKU                       |                     |                                        |             |             |          |               |        |                       | 🧕 gerabah - Adi     |          |                  | e 🗎      |
| gerabah<br>Online             | Produk Data         | roduk Data Produk 🖉 Heme > Databilitar |             |             |          |               |        | a -                   |                     |          |                  |          |
| MAIN NAVIGATION               |                     | Proc                                   | luk         |             |          |               |        | • 1                   | ambah Produk Daru   |          |                  |          |
| 20 DASHBOARD                  |                     |                                        |             |             |          |               |        | Search:               |                     |          |                  |          |
| DATA PRODUK                   |                     | NO                                     | Kode Produk | NAMA PRODUK | KATEGORI | HARGA         | JUMLAH | FOTO                  | OPSI                |          |                  |          |
| 13 TRANSAKSI / PESANAN        |                     | 1                                      | G003        | Gerabah     | Gerabah  | Rp. 100,000,- | 10     | C.C.                  | • •                 |          |                  |          |
| LAPORAN PENJUALAN             |                     |                                        |             |             |          |               |        |                       |                     |          |                  |          |
| 📥 DATA ADMIN                  |                     |                                        |             |             |          |               |        |                       |                     |          |                  |          |
| GANTI PASSWORD                |                     |                                        |             |             |          |               |        |                       |                     |          |                  |          |
| 😝 LOGOUT                      |                     |                                        |             |             |          |               |        |                       |                     |          |                  |          |
|                               |                     |                                        |             |             |          |               |        |                       |                     |          |                  |          |
|                               |                     | 2                                      | G002        | Gerabah     | Gerabah  | Rp. 10,000,-  | 10     |                       | •                   |          |                  |          |
|                               |                     |                                        |             |             |          |               |        | NO MARKET APPLICATION |                     |          |                  |          |
| home2 (1) (1).jpg ^           | 🗎 home2 (1) (1)     | aml                                    | ~           |             |          |               |        |                       |                     | Tampilka | in semua         | $\times$ |
| 庄 🔎 Ketik di sini untuk me    | encari              |                                        | 🖽 😑 🌃       | 🚍 🛳 🏦 🧔     | 💷 🖾 🔄    | 2             |        |                       | ~ 40) ∎⊃ <i>@</i> # | 4D 21/0  | 93.07<br>02/2020 |          |

Gambar 4.16 Halaman Menu Data Produk

### 4.1.17 Tampilan Halaman Menu Transaksi/Pesanan

Berikut ini merupakan tampilan halaman menu transaksi/pesanan pada website E-commerce, halaman ini akan muncul ketika UMKM sudah melakukan login, seperti contoh berikut ini :

| Dashboard Admin - Toko Online | × +                         |                       |          |                 |              |               | - a ×                               |
|-------------------------------|-----------------------------|-----------------------|----------|-----------------|--------------|---------------|-------------------------------------|
| ← → C (  localhost/toke       | nosil/admin/transaksi.php   |                       |          |                 |              |               | ☆ 🖸 🛯 🗄                             |
| TENUNKU                       | -                           |                       |          |                 |              |               | 🧕 gerabah - Admin 🛛 😂 LOGOUT        |
| gerabah<br>o Online           | Transaksi Data Transaks     | / Pesanan             |          |                 |              |               | 🍪 Home 😑 Dashboard                  |
| MAIN NAVIGATION               | Transaksi / Pesanan         |                       |          |                 |              |               |                                     |
| B DASHBOARD                   |                             |                       |          |                 |              |               | Search:                             |
| 🍪 DATA PRODUK                 | NO NO.INVOICE               | TANGGAL               | CUSTOMER | TOTAL BAYAR     | STATUS       | UPDATE STATUS | OPSI                                |
| 🛱 TRANSAKSI / PESANAN         |                             |                       |          | No data availal | ale in table |               |                                     |
| LAPORAN PENJUALAN             | Showing 0 to 0 of 0 entries |                       |          |                 |              |               | Previous Next                       |
| 🚔 DATA ADMIN                  |                             |                       |          |                 |              |               |                                     |
| GANTI PASSWORD                |                             |                       |          |                 |              |               |                                     |
| 6+ LOGOUT                     |                             |                       |          |                 |              |               |                                     |
|                               |                             |                       |          |                 |              |               |                                     |
|                               |                             |                       |          |                 |              |               |                                     |
|                               |                             |                       |          |                 |              |               |                                     |
|                               |                             |                       |          |                 |              |               |                                     |
|                               |                             |                       |          |                 |              |               |                                     |
|                               | Copyright © 2020            |                       |          |                 |              |               | Toko Online Penjualan Pakaian Tenun |
| home2 (1) (1),jpg ^           | home2 (1) (1).xml           | <ul> <li>I</li> </ul> |          |                 |              |               | Tampilkan semua 🗙                   |
| E P Ketik di sini untuk me    | ncari 🖂                     | e 👬 🧰                 |          | 💿 💵 🖂 🛋         |              |               |                                     |

Gambar 4.17 Halaman Menu Transaksi/Pesanan

## 4.1.18 Tampilan Halaman Menu Laporan Penjualan

Berikut ini merupakan tampilan halaman menu laporan penjualan pada *website E-commerce*, halaman ini akan muncul ketika UMKM sudah melakukan login, seperti contoh berikut ini :

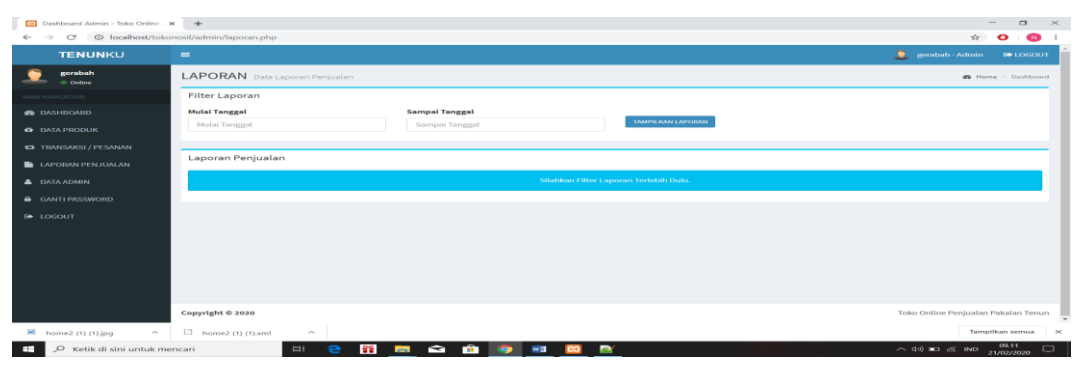

Gambar 4.18 Halaman Menu Laporan Penjualan

### 4.2 Pembahasan Hasil Pengujian Sofware

Hasil pengujian (testing) aplikasi yang telah dibuat menggunakan black box testing. Pengujian ini dimaksudkan untuk mengevaluasi hasil *E-commerce* yang telah dibuat. Pengujian Black box ini dilakukan ketika aplikasi telah dianggap selesai dan pengujian ini adalah tahap terakhir sebelum aplikasi benar-benar dipublikasikan atau didistribusikan secara umum.

### 4.2.1 Pengujian Halaman Home Pelanggan

Setalah user mengakses halaman dengan memasukan link *https://ecommerceumkmdesanegararatu.com*, maka selanjutnya yaitu melakukan uji coba pada halaman Home, dan di harapkan semua gambar dan menu tampil dengan sempurna dan lancar untuk di gunakan, untuk mengenai hasilnya dapat kita lihat pada contoh tabel 4.14 di bawah ini :

| No | Perangkat                  | Keterangan                          |
|----|----------------------------|-------------------------------------|
| 1. | Laptop ROG Strix GL503 ge  | Semua menu tampil dengan baik dan   |
|    |                            | jelas                               |
| 2. | Smartphone android Oppo F7 | Menu tampil dengan baik dan jelas . |

#### 4.2.2 Pengujian Registrasi Konsumen

Pada tahapan ini penulis juga menguji coba pada halaman registrasi

| No | User     | Tindakan                  | Keterangan                      |  |
|----|----------|---------------------------|---------------------------------|--|
| 1. | Konsumen | Jika user mengisi form    | Data user otomatis di simpan di |  |
|    |          | registrasi dengan lengkap | database                        |  |

konsumen, untuk mengenai hasilnya dapat kita lihat pada contoh tabel 4.15 di bawah ini :

### 4.2.3 Pengujian Login konsumen

Pada tahapan ini penulis juga menguji coba pada halaman login untuk konsumen, untuk mengenai hasilnya dapat kita lihat pada contoh tabel 4.16 di bawah ini :

| No | Perangkat                  | Keterangan                        |
|----|----------------------------|-----------------------------------|
| 1. | Laptop ROG Strix GL503 ge  | Tombol berfungsi dengan baik dan  |
|    |                            | lancar.                           |
| 2. | Smartphone android Oppo F7 | berfungsi dengan baik dan lancar. |

### 4.2.4 Pengujian Menu Profil Konsumen

Pada tahapan ini penulis juga menguji coba pada halaman menu profil konsumen, untuk mengenai hasilnya dapat kita lihat pada contoh tabel 4.17 di bawah ini :

| No | Perangkat                  | Keterangan                    |
|----|----------------------------|-------------------------------|
| 1. | Laptop ROG Strix GL503 ge  | Semua item menu tampil dengan |
|    |                            | sempurna.                     |
| 2. | Smartphone android Oppo F7 | Menu tampil dengan sempurna.  |

#### 4.2.5 Pengujian Menu Melihat Produk

Pada tahapan ini penulis juga menguji coba pada halaman menu melihat produk, untuk mengenai hasilnya dapat kita lihat pada contoh tabel 4.18 di bawah ini :

| No | Perangkat                  | Keterangan                           |
|----|----------------------------|--------------------------------------|
| 1. | Laptop ROG Strix GL503 ge  | Semua produk tampil dengan sempurna. |
| 2. | Smartphone android Oppo F7 | Produk tampil dengan sempurna.       |

## 4.2.6 Pengujian Menu Memilih Produk

Pada tahapan ini penulis juga menguji coba pada halaman menu memilih produk, untuk mengenai hasilnya dapat kita lihat pada contoh tabel 4.19 di bawah ini :

| No | Perangkat                  | Keterangan                           |
|----|----------------------------|--------------------------------------|
| 1. | Laptop ROG Strix GL503 ge  | Semua produk tampil dengan sempurna. |
| 2. | Smartphone android Oppo F7 | Produk tampil dengan sempurna.       |

### 4.2.7 Pengujian Menu Check Out

Pada tahapan ini penulis juga menguji coba pada halaman menu check out, untuk mengenai hasilnya dapat kita lihat pada contoh tabel 4.20 di bawah ini :

| No | Perangkat                  | Keterangan                                  |
|----|----------------------------|---------------------------------------------|
| 1. | Laptop ROG Strix GL503 ge  | Semua detail harga dan produk tampil dengan |
|    |                            | sempurna.                                   |
| 2. | Smartphone android Oppo F7 | Detail harga dan produk tampil dengan       |
|    |                            | sempurna.                                   |

### 4.2.8 Pengujian Menu Buat Pesanan

Pada tahapan ini penulis juga menguji coba pada halaman menu buat pesanan, untuk mengenai hasilnya dapat kita lihat pada contoh tabel 4.21 di bawah ini :

| No | Perangkat                  | Keterangan                          |
|----|----------------------------|-------------------------------------|
| 1. | Laptop ROG Strix GL503 ge  | Semua item pesanan tampil dengan    |
|    |                            | sempurna.                           |
| 2. | Smartphone android Oppo F7 | Item pesanan tampil dengan sempurna |

## 4.2.9 Pengujian Menu Bayar atau Upload Bukti Pembayaran

Pada tahapan ini penulis juga menguji coba pada halaman menu bayar atau upload bukti pembayaran, untuk mengenai hasilnya dapat kita lihat pada contoh tabel 4.22 di bawah ini :

| No | Perangkat                  | Keterangan                              |
|----|----------------------------|-----------------------------------------|
| 1. | Laptop ROG Strix GL503 ge  | Tombol berfungsi dengan baik dan lancar |
|    |                            | sesuai fungsinya                        |
| 2. | Smartphone android Oppo F7 | Fitur tombol berfungsi dengan baik dan  |

|  |  | lancar. |
|--|--|---------|
|--|--|---------|

### 4.2.10 Pengujian Menu Konfirmasi Pembayaran Berhasil

Pada tahapan ini penulis juga menguji coba pada halaman menu konfirmasi pembayaran, untuk mengenai hasilnya dapat kita lihat pada contoh tabel 4.23 di bawah ini :

| No | Perangkat                  | Keterangan                              |
|----|----------------------------|-----------------------------------------|
| 1. | Laptop ROG Strix GL503 ge  | Tombol berfungsi dengan baik dan lancar |
|    |                            | dan transaksi berhasil.                 |
| 2. | Smartphone android Oppo F7 | Fitur tombol berfungsi dengan baik dan  |
|    |                            | lancar, transaksi berhasil.             |

### 4.2.11 Pengujian Menu Invoice

Pada tahapan ini penulis juga menguji coba pada halaman menu invoice, untuk mengenai hasilnya dapat kita lihat pada contoh tabel 4.24 di bawah ini :

| No | Perangkat                  | Keterangan                            |
|----|----------------------------|---------------------------------------|
| 1. | Laptop ROG Strix GL503 ge  | Semua detail harga dan produk tampil  |
|    |                            | dengan sempurna.                      |
| 2. | Smartphone android Oppo F7 | Detail harga dan produk tampil dengan |
|    |                            | sempurna                              |

## 4.2.12 Pengujian Login Admin

Pada tahapan ini penulis menguji coba pada halaman login admin, untuk mengenai hasilnya dapat kita lihat pada contoh tabel 4.25 di bawah ini :

| No | User  | Tindakan              | Keterangan                      |
|----|-------|-----------------------|---------------------------------|
| 1. | Admin | Jika user memasukan   | User akan otomatis diarahkan ke |
|    |       | username dan password | halaman utama                   |
|    |       | yang benar            |                                 |
| 2. |       | Jika user memasukan   | User akan di arahkan kembali ke |
|    |       | username dan password | halaman login                   |
|    |       | yang Salah            |                                 |

### 4.2.13 Pengujian Menu Home Admin

Pada tahapan ini penulis juga menguji coba pada halaman menu home admin, untuk mengenai hasilnya dapat kita lihat pada contoh tabel 4.26 di bawah ini :

| No | Perangkat                  | Keterangan                                                                                   |
|----|----------------------------|----------------------------------------------------------------------------------------------|
| 1. | Laptop ROG Strix GL503 ge  | Semua item menu tampil dengan<br>sempurna dan tools menu berfungsi                           |
|    |                            | dengan baik dan lancar.                                                                      |
| 2. | Smartphone android Oppo F7 | Semua item menu tampil dengan<br>sempurna dan tools menu berfungsi<br>dengan baik dan lancar |
|    |                            | dengan baik dan lancar.                                                                      |

### 4.2.14 Pengujian Menu Data Produk

Pada tahapan ini penulis juga menguji coba pada halaman menu data produk, untuk mengenai hasilnya dapat kita lihat pada contoh tabel 4.27 di bawah ini :

| No | Perangkat                  | Keterangan                        |
|----|----------------------------|-----------------------------------|
| 1. | Laptop ROG Strix GL503 ge  | Semua item menu tampil dengan     |
|    |                            | sempurna dan tools menu berfungsi |
|    |                            | dengan baik dan lancar.           |
| 2. | Smartphone android Oppo F7 | Semua item menu tampil dengan     |
|    |                            | sempurna dan tools menu berfungsi |
|    |                            | dengan baik dan lancar.           |

## 4.2.15 Pengujian Menu Transaksi atau Pesanan

Pada tahapan ini penulis juga menguji coba pada halaman menu transaksi atau pesanan, untuk mengenai hasilnya dapat kita lihat pada contoh tabel 4.28 di bawah ini :

| No | Perangkat                  | Keterangan                            |
|----|----------------------------|---------------------------------------|
| 1. | Laptop ROG Strix GL503 ge  | Semua pesanan tampil dengan sempurna. |
| 2. | Smartphone android Oppo F7 | Pesanan tampil dengan sempurna.       |

## 4.2.16 Pengujian Menu Laporan Penjualan

Pada tahapan ini penulis juga menguji coba pada halaman menu laporan penjualan, untuk mengenai hasilnya dapat kita lihat pada contoh tabel 4.29 di bawah ini :

| No | Perangkat                  | Keterangan                            |  |
|----|----------------------------|---------------------------------------|--|
| 1. | Laptop ROG Strix GL503 ge  | Semua laporan penjualan tampil dengan |  |
|    |                            | sempurna.                             |  |
| 2. | Smartphone android Oppo F7 | Laporan penjualan tampil dengan       |  |
|    |                            | sempurna.                             |  |

# 4.3 Kelebihan dan Kelemahan Perangkat Lunak E-commerce

# 4.3.1 Kelebihan Perangkat Lunak

Kelebihan dari perangkat lunak ini adalah sebagai berikut :

- 1. Dengan perangkat lunak *E-commerce* ini semua transaksi penjualan, pembelian itu bisa dilakukan dengan online.
- 2. Dibuat dalam versi web mobile menjadikannya dapat di akses oleh semua perangkat baik pc/laptop, android, ataupun ios.

# 4.3.2 Kelemahan Perangkat Lunak

Kekurangan dari perangkat lunak ini adalah sebagai berikut :

- 1. Sistem penjualan elektronik ini bersifat online jadi semua perangkat harus terhubung ke jaringan internet, jika tidak maka proses tidak dapat mengakses sistem.
- 2. Sistem pemesanan ini terbatas hanya 1 kali pemesanan produk tidak bisa melakukan pemesanan semua produk secara bersamaan.